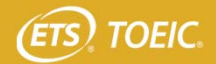

受験期間

# 2024年3月29日(金)10:00 ~ 4月2日(火)17:00

# TOEIC Bridge<sup>®</sup> Listening & Reading IPテスト(オンライン)の テスト時間は約1時間です。スコアは試験終了直後に表示されます。

## TOEIC Bridge<sup>®</sup> Listening & Reading Tests(以下、TOEIC Bridge L&R)とは

TOEIC Bridge L&Rとは英語学習初級者から中級者を対象とした、日常生活における活きたコミュニケーションに必要な、"英語で 聞く・読む能力"を測定するテストです。

テストは英文のみで構成されており、和文英訳・英文和訳といった設問はありません。解答方法の指示も英文のみです。リスニン グの出題スピードはTOEIC Listening & Reading Test(以下、TOEIC L&R)よりゆっくりで、ネイティブスピーカー(英語を母国語と する人)が「注意深く」話す際のスピードです。

## TOEIC Bridge<sup>®</sup> L&R IPテスト(オンライン)の概要

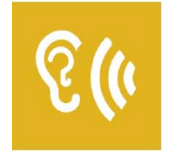

Listening 50問/約25分間 15~50点

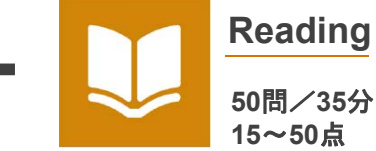

50問/35分間

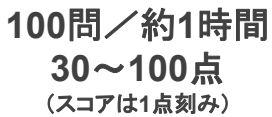

# スコアの意味はマークシート方式と同じです

## TOEIC Bridge® L&R IPテスト(オンライン)の問題構成

|       | TOEIC Bridge Listening Test(約25分間) |     |  |  |  |
|-------|------------------------------------|-----|--|--|--|
| PART1 | 画像選択問題                             | 6問  |  |  |  |
| PART2 | 応答問題                               | 20問 |  |  |  |
| PART3 | 会話問題                               | 10問 |  |  |  |
| PART4 | 説明文問題                              | 14問 |  |  |  |
|       | TOEIC Bridge Reading Test (35      | 分間) |  |  |  |
| PART1 | 短文穴埋め問題                            | 15問 |  |  |  |
| PART2 | 長文穴埋め問題                            | 15問 |  |  |  |
| PART3 | 読解問題                               | 20問 |  |  |  |

※リーディングテストは、テスト時間内であれば、一度解答した問題の確認・修正等が可能です。(リスニングは不可)

| TOEIC Bridge <sup>®</sup> L&RとTOEIC <sup>®</sup> L&Rのスコア比較表 |      |     |     |     |     |     |     |      |
|-------------------------------------------------------------|------|-----|-----|-----|-----|-----|-----|------|
| TOEIC Bridge L&R                                            | 30   | 40  | 50  | 60  | 70  | 80  | 90  | 91~  |
| TOEIC L&R                                                   | ~120 | 210 | 265 | 325 | 400 | 490 | 605 | 610~ |
|                                                             |      | -   |     |     | -   |     |     |      |

・ この表は日本において、TOEIC L&RとTOEIC Bridge L&Rの両方を受験した受験者データを基にTOEIC Bridge L&Rスコアから、それに対応するTOEIC L&Rスコアを予測した ものです。

【スコアレンジ】TOEIC Bridge L&R:30~100(TOEIC Bridge Listening Test とTOEIC Bridge Reading Test のテストスコア) TOEIC L&R:10~990

・ETSでは定期的にデータの見直しを行い、必要に応じて資料を改訂する場合があります。

・TOEIC L&Rスコアについてはあくまで目安であり、TOEIC L&Rスコアとして対外的にご活用いただくことはできません。

IIBC

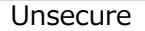

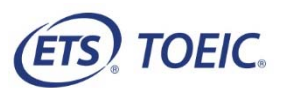

# TOEIC<sup>®</sup> Listening & Reading IPテスト(オンライン)受験のしおり

#### ◆ 受験にあたっての注意事項

- 1. 受験は24時間可能です。「テスト実施終了日」までに必ず受験を終了してください。
- 2. 音声を使用した問題が出題されますので、必要に応じてヘッドフォンやイヤホンをご準備ください。
- 3. 試験時間を満了したもの(タイマーのカウントダウンがゼロになったもの)および"Finish Test"を押下したものを試験終了とみなします。
- ※スコア表示画面まで進まずにブラウザを閉じた場合、採点されませんのでご注意ください。 4. PCの動作環境について、以下の条件をご確認ください。

※以下の動作環境でも受験ができない場合は、本文末尾のヘルプデスクまでお問合せください。

| OS                                                                                                    | ブラウザ                                            | その他                                                                             |
|----------------------------------------------------------------------------------------------------|-------------------------------------------------|---------------------------------------------------------------------------------|
| ・Windows 10 (64-bit のみ)<br>・Windows 11 (64-bit)                                                                    | ・Google Chrome 最新版<br>・Microsoft Edge 最新版       | <モニタの解像度><br>解像度1024×768以上、14インチ以上のモニタを推奨                                       |
| <ul> <li>macOS 11 Big Sur</li> <li>macOS 12 Monterey</li> <li>macOS 13 Ventura</li> <li>macOS 14 Sonoma</li> </ul> | ・Google Chrome 最新版<br>※ <b>Safariは対応しておりません</b> | < スットリーク環境 ><br>LAN: 各コンピュータに100Mbps<br>WiFi: 54 Mbps 以上。 1アクセスポイントにつき12台<br>まで |

※Windows/Microsoft Edge, macOS/Google Chromeについては、テスト開発元のEducational Testing Service (ETS)が指定するSystem Requirementsには 含まれておりませんが、IIBCが行った動作検証により問題なく動作することを確認しております。

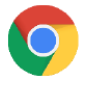

【Macで受験する場合】: 試験受験において、「Google Chrome」が受験可能なブラウザ(左のアイコン)です。 パソコンにインストールされていない場合は、「Google Chrome」のブラウザを事前にダウンロードして、インストールしておいてください。 ダウンロードサイトURL : <u>https://www.google.co.jp/chrome/</u>

5. iPadの動作環境について、以下の条件をご確認ください。なお、スマートフォンでの受験はできません。 ※iPadでご受験される際は専用のアプリのインストールが必要です。ご利用される場合は、<u>巻末のアプリインストール手順</u>を参照ください。

| モデル                                                                                                    | OS          | その他                                                                         |
|----------------------------------------------------------------------------------------------------|-------------|-----------------------------------------------------------------------------|
| <ul> <li>iPad 第5世代以降</li> <li>iPad Air 第3世代以降</li> <li>iPad Pro 第3世代以降</li> <li>iPad miniについてはモニタサイズが小さいため<br/>推奨しておりません。</li> <li>※上記以前のモデルについては動作検証を<br/>しておりません。</li> </ul> | ・iOS 12.0以降 | <モニタ><br>解像度 1024×768以上を推奨<br><ネットワーク環境><br>WiFi<br>※4G等モバイル回線での受験はお控えください。 |

 定期または緊急メンテナンスのため、受験できない場合がありますので、予めご了承ください。 アンケート回答後に表示されるAuthorization Codeは必ずメモをとっておいてください。

## ◆ トラブル発生による中断、再開

受験中にPCの不具合などトラブルが発生した場合は、一旦ブラウザを閉じて受験を中断してください。 その後、受験を開始した手順と同様にサイトにアクセスし、Authorizationコードを入力してログインすると、"Resume Test"ボタンが表示されます。 "Resume Test"ボタンを押下することで、中断したところからのテスト再開が可能です。

#### ◆ 禁止行為

- 1. 第三者にAuthorization Codeを提供、譲渡、転売等を行う
- 2. 撮影、録画、録音、複写等を行う
- 3. 試験問題を漏洩させ、公開等を行う
- 4. 試験中に解答の援助を受ける等、不正受験を行う
- 5. 有害なプログラム等の送信を行う
- 6. 法令、公序良俗等に反する行為
- 7. その外、運営側に支障を与え、第三者の権利を不当に害する行為

※不正行為が確認された場合にはスコアを無効とすることがあります。

#### ♦ 免責事項

受験者側の機器、通信に起因する損害、また、TOEIC Bridge Listening & Reading IPテスト(オンライン)およびサイトに関する変更、停止、廃止に起因する損害について、運営側は一切の責任を負いません。

◆ 画面イメージ~テスト開始からテスト終了までの流れ~

| (ETS) TOEIC.                                                                                                    | (17) TOEIC. ログアウト                                                                                                    |
|----------------------------------------------------------------------------------------------------|----------------------------------------------------------------------------------------------------|
| 利用時) ブライバシーボリシー                                                                                                    | 利用幾何 - プライバシーボリシー                                                                                                    |
| <i>TOEIC</i> <sup>®</sup> Program <ipテスト(オンライン)> 受験者サイト</ipテスト(オンライン)>                                                                                                    | <i>TOEIC</i> <sup>@</sup> Program <ipテスト(オンライン)> 受験者サイト</ipテスト(オンライン)>                                                                                                    |
| <u>ロヴィン</u>                                                                                                    | パスワード再設定                                                                                                    |
| <iibcからのお知らせ></iibcからのお知らせ>                                                                                                    | - 必要事項気ご入力の上、透信ボタンを押してGCBい。<br>パスワード *                                                                                                    |
| TOEIC L&R(は、〇月〇日から〇月〇日までメンテナンスを実施します。<br>【サービス停止期間・〇月〇日-〇月〇日)                                                                                                    | PORTUGE 10/1 / PORTUGE 10/2 / PORTUGE 10/2 / PORTUGE 10/2 / PORT                                                                                                    |
|                                                                                                    | ここで再設定するパスワードは2回目以降のログインおよびテスト結果の確認に必要になります。<br>再設定するパスワードを絶対に忘れないようにしてだれい。                                                                                                    |
| 学部         潮沢,てたさい、                                                                                                    | 再設定したパスワードを記憶した。                                                                                                    |
| D                                                                                                    | ×                                                                                                    |
| ロヴィン                                                                                                    |                                                                                                    |
| 【ログイン方法について】<br>し打ちの参照せれてび入力の上、ログインボタンを用してくざれい。                                                                                                    |                                                                                                    |
| <ul> <li>第第<br/>11.81m</li></ul>                                                                                                    |                                                                                                    |
| - 学術番号<br>- 学術番号                                                                                                    |                                                                                                    |
| ● (人子 ● ● テジ ● ● JK<br>電話番号                                                                                                    |                                                                                                    |
| <ul> <li>・ 1.72 や (20回口ゲイン時)</li> <li>あびなの生地月日(百面)を入力してたさねい(6代世角数字)。</li> <li>(例)1686年1月1日の場合 → 15800101 と入力</li> </ul>                                                                                                    |                                                                                                    |
| なみ、パスワートをすてに変更されている場合は、変更後のパスワントを入力してひたい。<br>また、変更したパスワードを忘れてしまった場合は、以下のお問い合わせ先までご連絡ください。                                                                                                    |                                                                                                    |
|                                                                                                    |                                                                                                    |
| 1. 大字より連絡されたI I OEIC Bridge Listening & Reading IPテスト<br>(オンライン)受験者サイト」にアクセスしてください。                                                                                                    | 3. ハ人リードを変更する (注意)                                                                                                    |
| 2. 上記の画面で必要事項を選択・入力してログインボタンをクリック。                                                                                                    | 変更したパスワードは、受験時だけでなく、結果確認時も必要になります。                                                                                                    |
| ■字部 :   産業埋工字部」を選択してくたさい。<br>■TD · 学生証引換券記載の学籍番号半角数字                                                                                                    | 忘れた場合は受験できない(結果確認できない)ので、必すメモをとって<br>おいてください。                                                                                                    |
| 10桁をハイフンなし、半角で入力してください。                                                                                                    |                                                                                                    |
| ■パスワード : kindaiの頭文字「k」+各自の「生年月日西暦8桁」を<br>半角で続けて入力してください                                                                                                    |                                                                                                    |
| (例) 2005年4月1日生まれの場合 → k20050401                                                                                                    |                                                                                                    |
|                                                                                                    |                                                                                                    |
|                                                                                                    |                                                                                                    |
| (FT) TOELC. 077%                                                                                                    |                                                                                                    |
| ETS: TOEIC.  印度的1 プライバシーポリー                                                                                                    |                                                                                                    |
| です     ログアウト       利用助り     ブライルンーカルー       TOEIC <sup>®</sup> Program <ipテスト(オンライン)> 受験者サイト</ipテスト(オンライン)>                                                                                                    |                                                                                                    |
| ETT: TOEIC.     ログアウト       NURRAD   ブライジレーボジレー       TOEIC <sup>®</sup> Program <ipテスト(オンライン)> 受験者サイト       PW設定フォーム</ipテスト(オンライン)>                                                                                                    |                                                                                                    |
|                                                                                                    | (1977)ト<br>1977)ト                                                                                                    |
| CFT TOEIC.     ログアウト     RNNN1 ブライバシーボリルー     TOEIC <sup>®</sup> Program <ipテスト(オンライン)> 受験者サイト     PWS院在フォーム     アルプロアンドム・     アノナフォーム</ipテスト(オンライン)>                                                                                                    | ET TOEIC.<br>目間時1 プライバンーポリー                                                                                                    |
|                                                                                                    | で TOEIC.  100% プラット  100% プラット 100% プラット  100% プラット 100% プラット 100% プ  |
| (アフレント)     (アフレー・レー・     (アント・     (アント・     (アント・     (アント・     (アント・     (アント・     (アント・     (アント・     (アント・     (アント・     (アント・     (アント・     (アント・     (アント・     (アント・     (アント・     (アント・     (アント・     (アント・     (アント・     (アント・     )     (アント・     (アント・     )     (アント・     )     (アント・     )     (アント・     )     (アント・     )     (アント・     )     (アント・     )     (アント・     )     (アント・     )     (アント・     )     (アント・     )     (アント     )     (アント     )     (アント     )     (アント )     (アント )     (アン )     (アン ) )  )  )  )  )  ) ) ) ) ) ) ) ) ) )                                                                                                    | TOEIC. ログアウト<br>利用物 25ィバレーやシー<br><i>TOEIC</i> <sup>®</sup> Program <ipテスト(オンライン)> 受験者サイト<br/>アンケート内容をご確認下さい、</ipテスト(オンライン)>                                                                                                    |
| (す) TOEIC.     ログアウト     (中国語)    フライバレーボリレー     TOEIC <sup>®</sup> Program <ipテスト(オンライン)> 受験者サイト     PW(設定フォーム     PW(設定(スルム・</ipテスト(オンライン)>                                                                                                    | すた TOEIC.                                                                                                    |
| (アンケートフォーム                                                                                                    | を で た で た た に た た た た た た た た た た た た た た                                                                                                    |
| CF TOEIC.     Dクアウト     RUBBD1 プライバシーボリルー     TOEIC <sup>©</sup> Program <ipテスト(オンライン)> 受験者サイト     PWS設定フォーム     PWS設定でしました。     アノクーム      Cアンクト     TOEIC.     Dグアウト     TOEIC.     Dグアウト     TOEIC <sup>©</sup> Program <ipテスト(オンライン)> 受験者サイト     アンケートフォーム      メ要素をに入りの上、細菌酸~速にポターを発展でにため、</ipテスト(オンライン)></ipテスト(オンライン)>                                                                                                    | を で た た た た た た た た た た た た た た た た た た                                                                                                    |
| Image: 1000000000000000000000000000000000000                                                                                                    | た ア ア た ア た ア た ア た ア た ア た の た の た の た                                                                                                    |
|                                                                                                    | た ア ア た に た ア ク に ま で 、 た ア ク ー に ま で 、 た ア ー 、 た ア ー 、 た ア ー 、 た ア ー 、 た ア ー 、 た ア ー 、 た ア ー 、 た ア ー 、 た ア ー 、 た ア ー 、 た の ー 、 た の ー 、 た 、 た の ー 、 た の ー 、 |
| 使用         ●ワクウト           10月7ウト         ●秋田市           10月7ウト         ●秋田市           10月7ウム         ●秋田市           10月7ウム         ●秋田市           10月7ウム         ●秋田市           11月1日         ●秋田市           11月1日         ●秋田市           11月1日         ●秋田市           11月1日         ●秋田市           11月1日         ●秋田市           11月1日         ●秋田市           11月1日         ●秋田市           11月1日         ●秋田市           11月1日         ●秋田市           11月1日         ●秋田市           11月1日         ●秋田市           11月1日 <t< th=""><th>DEFC     DEFC     DEFC</th></t<> | DEFC     DEFC      |
|                                                                                                    | たたこの         たりたりたい           NUMBIN         だりよりしつーのりつ           フクローム「OP Program < CPテスト(オンライン)> 受験者サイト           フクローム日常なご確認下さい。           アンケート内容をご確認下さい。           アンケート内容をご確認下さい。           アンケートは定定でいていません。           アンケートは定定でいたりません。           アンケートは定定でいたりません。           アンケートはなどのでいたりません。           アンケートはないのでいたりたいたりましたりましたり、           アンケートはないのではない。           アンケートはなどのでいたりましたり、           アンケートはないのではないのではない。           アンケートはないのではないのではないのではない。           アンケートはないのではない。           アンケートないのではない、           アンケートはないのではない、           アンケートはないのではない、           アンケートないのではない、           アンケートはないのではない、           日本市場           日本市場 (1)           日本市場ではないのではない、           日本市場合の           日本市場の           日本市場合の           日本市場合の           日本市場合の           日本市場合の           日本市場合の           日本市場合の           日本市場合の           日本市場合の           日本市場合の           日本市場合の           日本市場合の           日本市場合の           日本市場合の           日本市場合の           日本市場合の                                                                                                    |
| 使用         ● Program <ipテスト(オンライン)> 受験者サイト           「PMS定フォーム         ●           「PMS定フォーム         ・           「アンワーオン         ●           「TOEIC <sup>®</sup> Program <ipテスト(オンライン)> 受験者サイト         ●           「PMS定フォーム         ・           「アンワーム         ・           「TOEIC <sup>®</sup> Program <ipテスト(オンライン)> 受験者サイト         ●           「TOEIC <sup>®</sup> Program <ipテスト(オンライン)> 受験者サイト         ●           「アンワートフォーム         ・         ●           ・         ●         ●           ・         ●         ●           ・         ●         ●           ・         ●         ●           ・         ●         ●           ・         ●         ●           ・         ●         ●           ・         ●         ●           ・         ●         ●           ・         ●         ●           ・         ●         ●           ・         ●         ●           ・         ●         ●           ・         ●         ●           ・         ●         ●           ・         ●         ●           ・         ●</ipテスト(オンライン)></ipテスト(オンライン)></ipテスト(オンライン)></ipテスト(オンライン)>                                                                                                    | EPFでのこのこので、   たりたります。 たりたります。 たりたります。 たりたりますると、 たりたりますると、 たりますると、 たりますると、 たりますると、 たりますると、 たりますると、 たりますると、 たりますると、 たりますると、 たりますると、 たりますると、 たりますると、 たりますると、 たりますると、 たりますると、 たりまると、 たりまると、 <                                                                                                    |
| ・・・・・・・・・・・・・・・・・・・・・・・・・                                                                                                    |                                                                                                    |
|                                                                                                    |                                                                                                    |
|                                                                                                    |                                                                                                    |
|                                                                                                    |                                                                                                    |
|                                                                                                    |                                                                                                    |
| ・・・・・・・・・・・・・・・・・・・・・・・・・・・・・・・・・・・・                                                                                                    |                                                                                                    |
| ・・・・・・・・・・・・・・・・・・・・・・・・・・・・・・・・・・・・                                                                                                    | <image/>                                                                                                    |

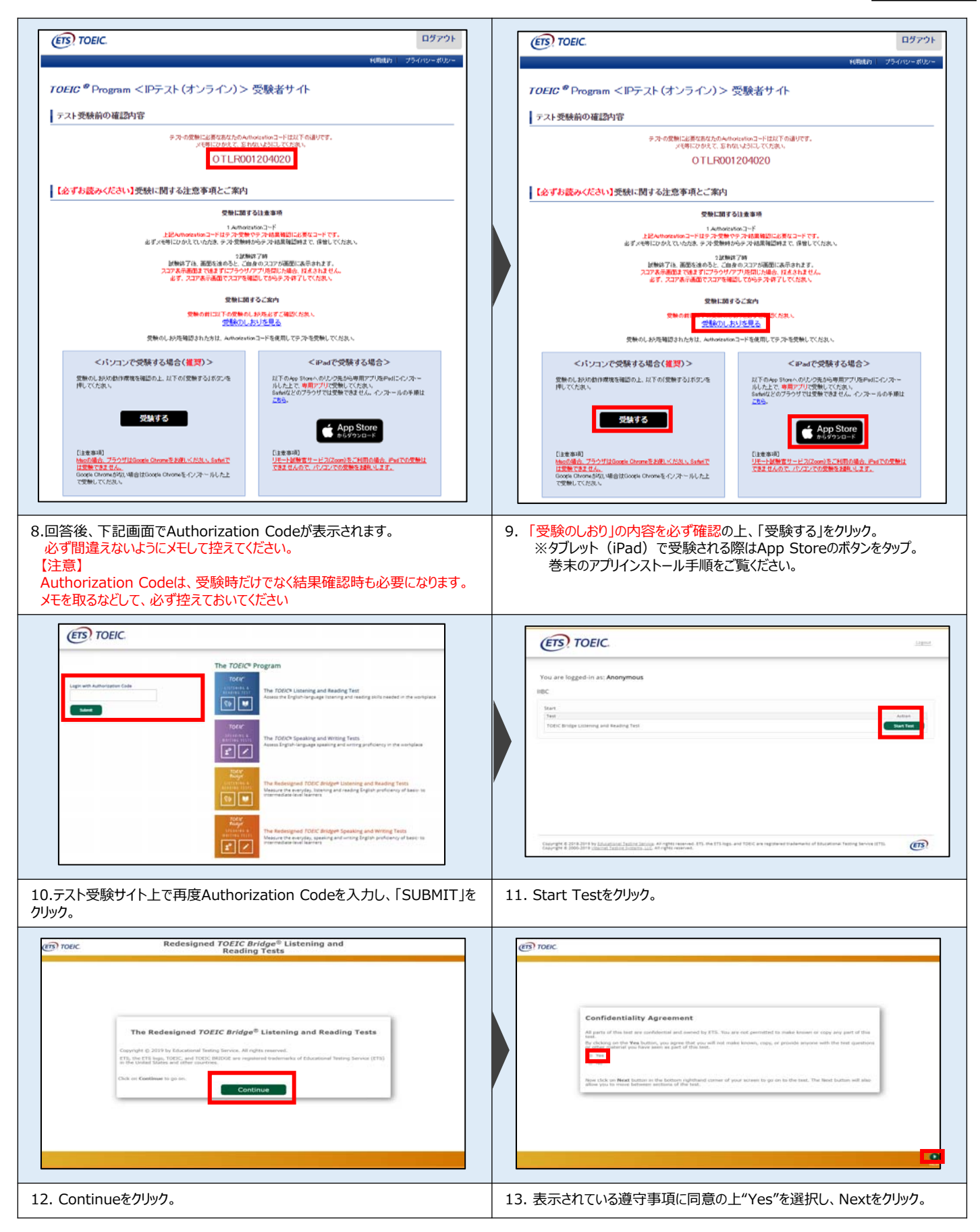

| For Carter Associations     I are association of the second second se                           | Direction  These resources have used you can understand English. There are two tracts . Laterary and Beastry. The tract time for the two tracts is advant ore  The sense record genetics.  The sense record genetics.  The sense r |
|----------------------------------------------------------------------------------------------------|----------------------------------------------------------------------------------------------------|
| 14.テストセンター実施等に関する説明が3画面表示されるのでNextを<br>クリック。                                                                                                    | 15.テスト概要が音声で流れ、その後音量調節画面に自動遷移します。                                                                                                    |
| Testing the Volume      Testing the Volume      Testing the Volume | Prohibited Items         With With With With With With With With                                                                                                    |
| <ol> <li>石上のVolumeをクリックし、カーソルを上下させ希望の音量に調即後<br/>Nextをクリック。</li> <li>※インターネット環境によっては、音声が出るまでに1~2分かかることがあります<br/>また、テスト本編に支障が出ますので、ここで音声が聞こえることを確認してく<br/>ださい。</li> </ol>                                                                                                    | 17. 宗正事項を確認し、Nextをクリック。                                                                                                    |
| Redesigned TOEIC Bridge® Listening Test Interview of the sector of the sector of the se  | Protec     Congutations     Congutations     The hore completed the Redshigherd TV21** Bridge Likensing and Reading Yess.  19. テストがすべて終了すると上記画面が表示されます。「Nevt 1を                                                                                                    |
|                                                                                                    | クリックし、テスト結果を確認してください。 (次ページへ続く)                                                                                                    |

| Your Redesigned TOEIC <sup>®</sup> Bridge                                               | Listening and Reading Results                             | -     |   |
|-----------------------------------------------------------------------------------------|-----------------------------------------------------------|-------|---|
|                                                                                         |                                                           |       |   |
| Listenine                                                                               | Pending                                                   | Total | _ |
| Listening                                                                               | t7                                                        | 32    | - |
|                                                                                         |                                                           |       |   |
|                                                                                         |                                                           |       |   |
|                                                                                         |                                                           |       |   |
| These online cores are intended for up                                                  | r informational use only                                  |       |   |
| These online scores are intended for you                                                | r informational use only.                                 |       |   |
| These online scores are intended for you<br>This page is not valid for transmission of  | r informational use only,<br>scores to an institution.    |       |   |
| These online scores are intended for you<br>This page is not valid for transmission of  | ir informational use only,<br>f scores to an institution. |       |   |
| These online scores are intended for you.<br>This page is not valid for transmission of | ir informational use only.<br>I scores to an institution. |       |   |
| These online scores are intended for you<br>This page is not valid for transmission of  | ir informational use only.<br>scores to an institution.   |       |   |
| These online scores are intended for you.<br>This page is not valid for transmission of | r informational use only.<br>I scores to an institution.  |       |   |
| These online scores are intended for you<br>This page is not valid for transmission of  | r informational use only, scores to an institution.       |       |   |
| These online scores are intended for you.<br>This page is not valid for transmission of | r informational use only,<br>scores to an institution.    |       |   |
| These online scores are intended for you<br>This page is not valid for transmission of  | ir informational use only,<br>f scores to an institution. |       |   |
| These online scores are intended for you<br>This page is not valid for transmission of  | r informational use only,<br>scores to an institution.    |       |   |
| These online scores are intended for you.<br>This page is not valid for transmission of | r informational use only,<br>scores to an institution.    |       |   |

## ◆ Reading Sectionアイコン説明

| • 01:13:44           | Reading テストに入るとカウントダウンタイマーが画面右上に表示されます。                              |
|----------------------|----------------------------------------------------------------------|
| Mark item for review | 白いチェックボックスをクリックすると、チェックマークが入り、後で確認したい問題にマークをつけることができます。              |
| Review               | 問題の一覧画面に移動することができます。Review画面詳細については次ページの <u>Review画面説明</u> をご確認ください。 |
| Back Next            | Backボタンで一つ前の問題、Nextボタンで次の問題へ移動できます。                                  |

## ◆ Review画面説明

| ETS TOEIC.              | Redesigned TOEIC Bridge <sup>®</sup> Reading Test<br>Questions 51–100 of 100                                                                                     | <b>G</b> 00:31:54 |
|-------------------------|----------------------------------------------------------------------------------------------------|-------------------|
|                         | Review The table below shows you the questions you have answered, marked for review, or still need to answer.  Key = Answered = Marked for Review = Not Answered |                   |
|                         | 51<br>52<br>53<br>54<br>55<br>55                                                                                                    |                   |
|                         | 56 ►<br>57<br>58<br>59<br>√ 60                                                                                                    |                   |
|                         |                                                                                                    |                   |
| Review All Review Marks | ed Rinview Not Amowered                                                                                                    | Kinish Test       |

(次ページへ続く)

| ~                        | 解答済みの問題番号に表示されます。                                                                                                  |
|--------------------------|----------------------------------------------------------------------------------------------------|
| 1                        | 未解答の問題番号に表示されます。                                                                                                   |
| P                        | "Mark item for review"にチェックを入れた問題に表示されます。                                                                          |
| A<br>Review All          | Reading テストの冒頭(Part5のDirection)に戻ります。                                                                              |
| Review Marked            | "Mark item for review"にチェックが入っている最初の問題に戻ります。この状態で"Next"を押すことで"Mark item for review"に<br>チェックが入っている問題のみを見直すことができます。 |
| I<br>Review Not Answered | 未解答の最初の問題に戻ります。この状態で"Next"を押すことで未解答の問題のみを見直すことができます。                                                               |
| <b>X</b><br>Finish Test  | 試験終了時間が来る前に終了することができます。"Finish Test"を押すと、スコアが表示され、残り時間が余っていたとしても、<br>テストの再開はできなくなりますのでご注意ください。                     |

## ◆ 画面イメージ~テスト結果確認の流れ~

### ※テスト結果の確認期間は、テスト実施終了日の翌月末まで可能です。この期間を過ぎますと結果の確認ができなくなりますのでご注意ください。

| ETS, TOEIC.                                                                                                    |          |
|----------------------------------------------------------------------------------------------------|----------|
| 利用規約 プライバシーポリシー                                                                                                    |          |
| <i>TOEIC</i> <sup>®</sup> Program <ipテスト(オンライン)> 受験者サイト</ipテスト(オンライン)>                                                                                                    |          |
| ログイン                                                                                                    |          |
| バスワード再発行はこちら                                                                                                    |          |
|                                                                                                    |          |
|                                                                                                    |          |
| ログイン                                                                                                    |          |
|                                                                                                    |          |
| 1. テスト受験翌日10時以降に「TOEIC Bridge Listening & Reading IPテスト(オンライン)結果確認用のURL」にアクセスしてください。                                                                                                    |          |
| <テスト結果確認サイト> <u>https://area18.smp.ne.jp/area/p/nasj9obojk0lbngkh7/dbV88j/login.htn</u>                                                                                                    | <u>1</u> |
| <ul> <li>2. 必要事項を入力してログインボタンをクリック。</li> <li>【各項目について】</li> <li>■ Authorization コード</li> <li>テスト受験時に使用したAuthorization Codeを入力してください。</li> <li>■ パスワード</li> <li>テスト受験時にご自身で変更されたパスワードを入力してください。</li> </ul> |          |
|                                                                                                    |          |

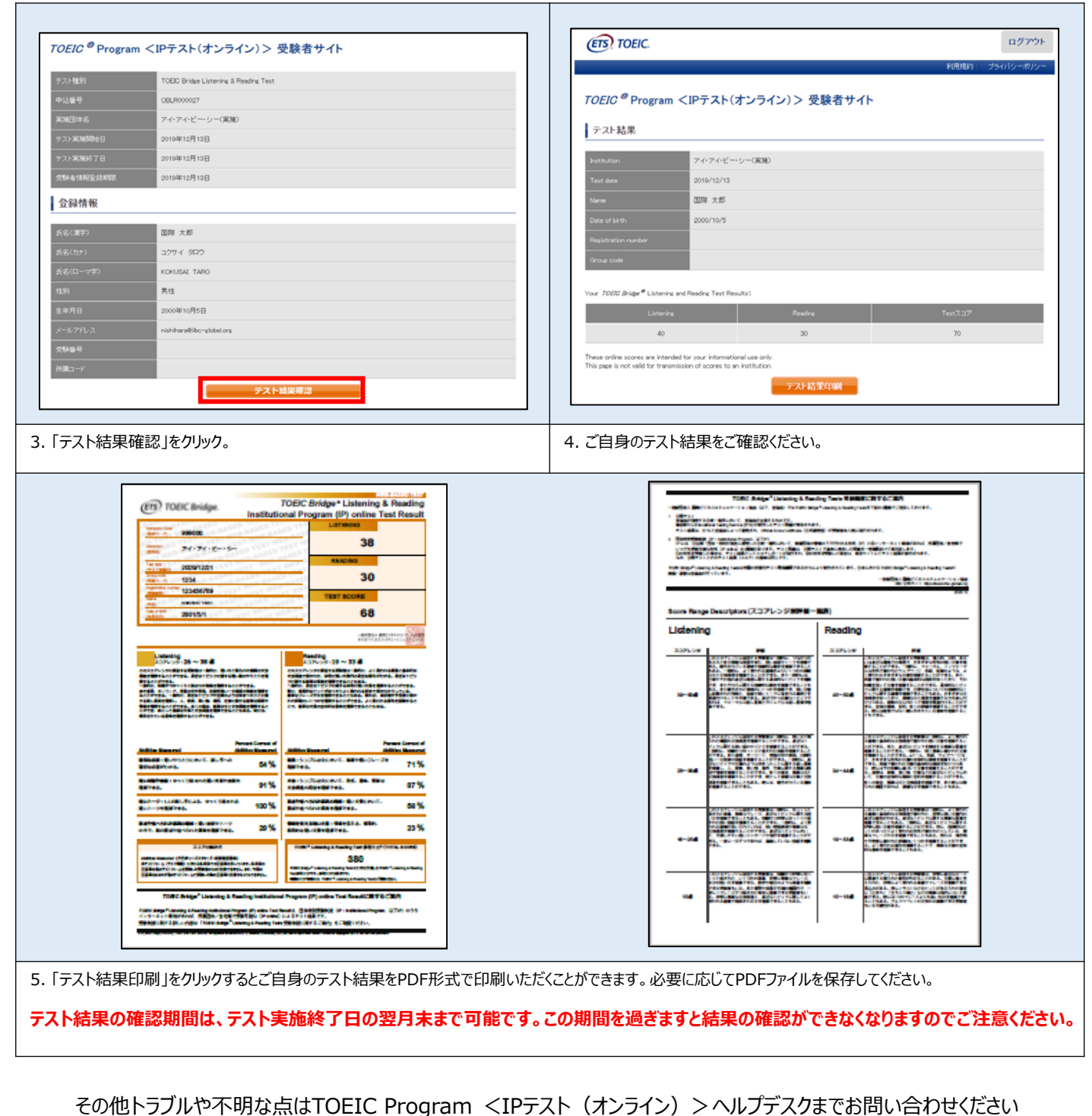

※お問い合わせの際は所属団体名をお知らせください

お問い合わせ先: TOEIC Program <IPテスト(オンライン)>ヘルプデスク TEL: 03-5521-5912(平日: 10時~17時/3月30日(土)31日(日)のみ: 10時~16時)

> Ⅰ ● B C 世界は、あなたでつながる。 ー般財団法人 国際ビジネスコミュニケーション協会

ETS, the ETS logo, PROPELL, TOEIC and TOEIC BRIDGE are registered trademarks of ETS, Princeton, New Jersey, USA, and used in Japan under license. Portions are copyrighted by ETS and used with permission.

◆ iPadでの受験にあたって~

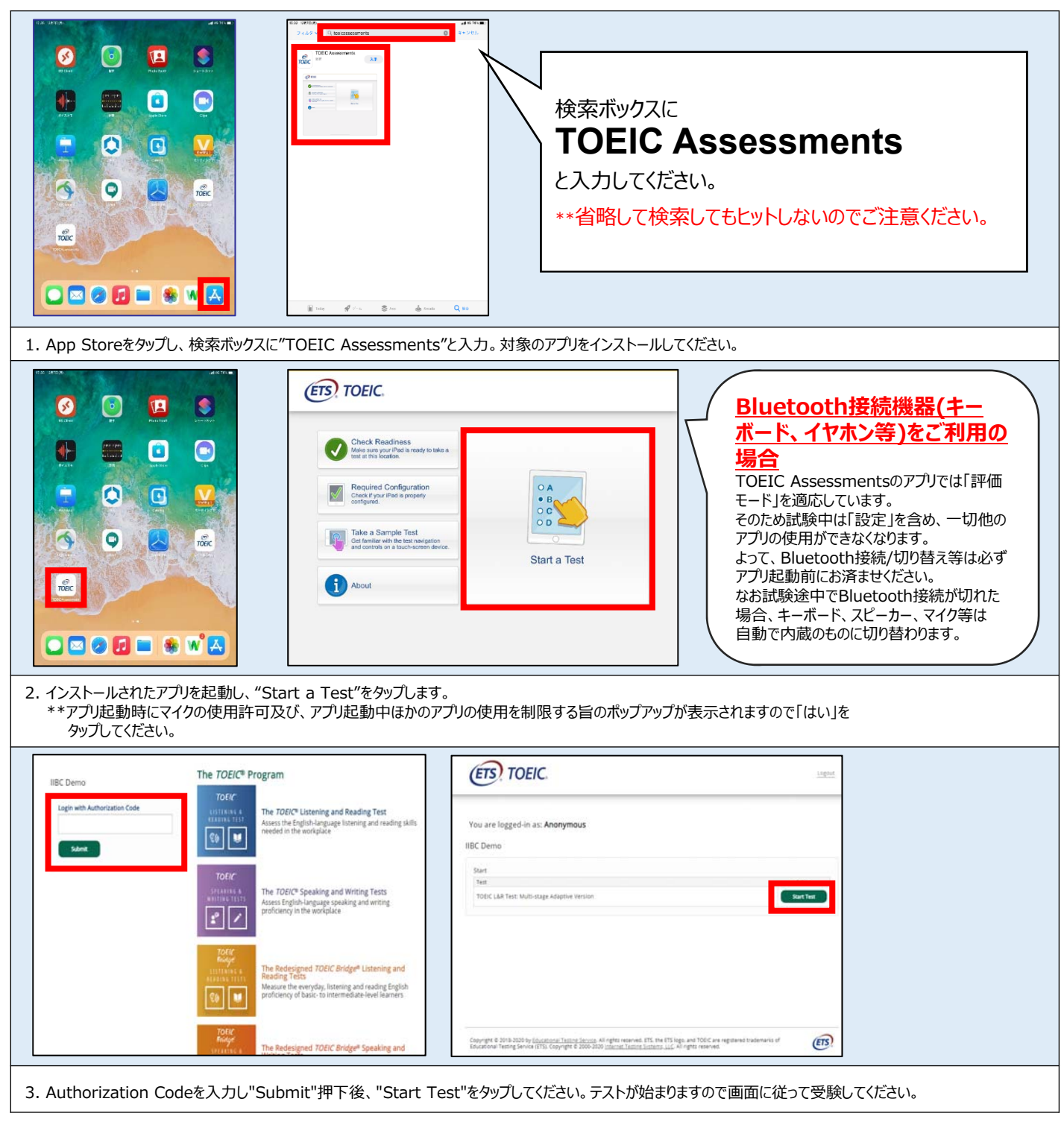

## ◆ 受験にあたっての注意事項 ~

1. トラブル発生による中断、再開

受験中にタブレットの不具合などトラブルが発生した場合は、即時にアプリを閉じて受験を中断してください。 その後、受験を開始した手順と同様にアプリを開き、Authorization Codeを入力してログインすると、"Resume Test"ボタンが表示されます。 "Resume Test"ボタンを押下することで、中断したところからのテスト再開が可能です。 \*\*ホームボタン等を押してもアプリを閉じることができません。タブレット自体を強制終了する必要があります。タブレットの強制終了の仕方につきましては ホームボタンと電源ボタンの同時長押しが一般的ですが、タブレットのモデルによっても異なりますので詳細はAppleのサイトをご確認ください。

2. 試験時間を満了したもの(タイマーのカウントダウンがゼロになったもの)および"Finish Test"を押下したものを試験終了とみなします。 \*\*スコア表示画面まで進まずにブラウザを閉じた場合、採点されませんのでご注意ください。